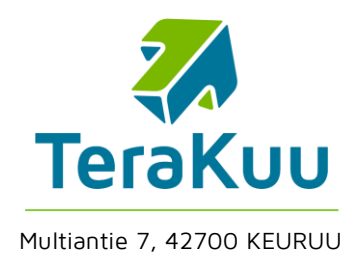

8.6.2015

## TEAMVIEWER ETÄTUKIOHJELMAN OHJE

 Lataaminen ja käynnistys: Lataa TeamViewer TeraKuun asiakastuki-sivuilta. Huom! Latauksen jälkeen TeamViewerin latausikkuna jää auki sanoin "TeamVieweria ladataan parhaillaan...". Tästä huolimatta lataus voi olla valmis. Jos selain kysyy tallennetaanko vai suoritetaanko sovellus niin valitse "suorita". Alla esimerkkejä ladatun sovelluksen käynnistämisestä selainkohtaisesti.

### Internet Explorer

|                                                                                                    |              |                                    | - • ×  |  |
|----------------------------------------------------------------------------------------------------|--------------|------------------------------------|--------|--|
| (⇐) 🔄 https://get.teamviewer.com/35rzjfj 🖉 🗸 🗧 Ĉ 🐉 TeraKuu - Asiakastuki                                                         | 🔁 TeamViewer | ×                                  | 🕆 🖈 🏶  |  |
|                                                                                                    |              | Tulosta                            | •      |  |
|                                                                                                    |              | Tiedosto                           | •      |  |
|                                                                                                    |              | Zoomaus (100 %)                    |        |  |
|                                                                                                    |              | Suojaus                            | •      |  |
|                                                                                                    |              | Lisää sivusto Sovellukset-näkymäär | n      |  |
| and the second second                                                                                                    |              | Näytä lataukset                    | Ctrl+J |  |
|                                                                                                    |              | Lisäosien hallinta                 |        |  |
| TeamVieweria ladataan parhaillaan                                                                                                |              | F12-sovelluskehittäjätyökalut      | I      |  |
|                                                                                                    |              | Siirry kiinnitettyihin sivustoihin | I      |  |
|                                                                                                    |              | Yhteensopivuusnäkymän asetukset    | :      |  |
|                                                                                                    |              | llmoita sivuston ongelmista        |        |  |
|                                                                                                    |              | Internet-asetukset                 | I      |  |
| Eikö latausta ole vielä tehty? Yritä uudelleen                                                                                   |              | Tietoja Internet Explorerista      | I      |  |
|                                                                                                    |              |                                    |        |  |
| Haluatko suorittaa tai tallentaa tiedoston TeamViewerQS_fi-idc35rzjfj.exe (koko 4,80 Mt) sijainnista downloadeu1.teamviewer.com? |              |                                    |        |  |
|                                                                                                    | Suorita      | Tallenna 🔻 Peruuta                 | ×      |  |
|                                                                                                    |              |                                    |        |  |

#### Mozilla Firefox

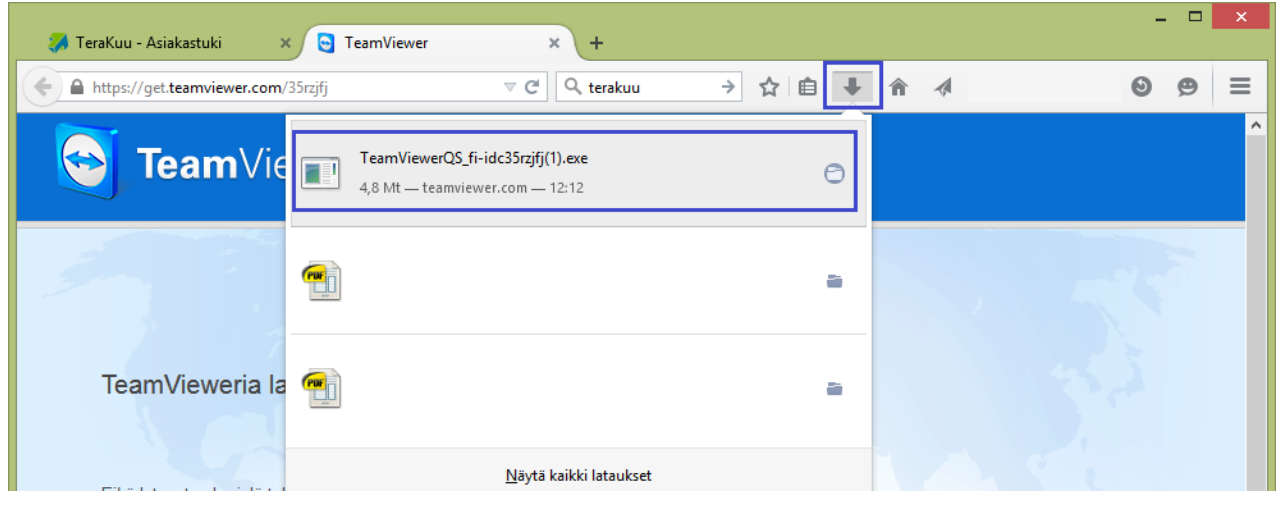

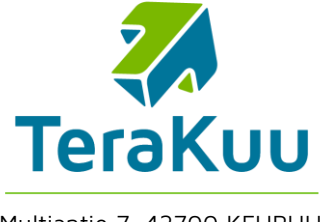

8.6.2015

Multiantie 7, 42700 KEURUU

#### Google Chrome 🔄 TeamViewer C 🔒 https://get.teamviewer.com/35rzjfj S 🜔 ABP Ctrl+T Uusi välilehti **Team**Viewer Ctrl+N Uusi ikkuna Uusi incognito-ikkuna Ctrl+Shift+N Ctrl+H Historia Lataukset Ctrl+J Hiljattain suljetut välilehdet Kirjanmerkit TeamVieweria ladataan parhaillaan... 2.3 100 % Lähennä Tulosta... Ctrl+P Tallenna sivu nimellä... Ctrl+S Eikö latausta ole vielä tehty? Yritä uudelleen Ctrl+F Haku... Səfəri 000 <> get.teamviewer.com C D 0 TeamViewer Lataukset Tyhjennä **Team**Viewer TeamViewerQS-4 13.5 Mt 0 0 TeamVieweria ladataan parhaillaan... Eikö latausta ole vielä tehty? Yritä uudelleen Yhteydenotto · Laillinen · Tekijänoikeustiedot · www.teamviewer.com Kieli: Suomi 0 Copyright C TeamViewer GmbH 2015

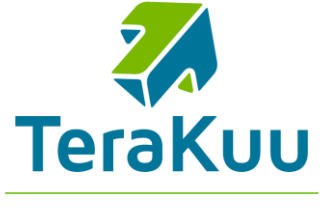

8.6.2015

Multiantie 7, 42700 KEURUU

 Sammuttaminen: TeamViewer voi olla aktiivisena työasemalla muussa yhteydessä ja tästä syystä TeraKuu ei saa välttämättä omaa istuntoa käyntiin. Sammuta tarvittaessa TeamViewer seuraavasti.

Winwows (klikkaa hiiren oikalla painikkeella kuvaketta)

| Näytä TeamViewer             |                              |  |  |
|------------------------------|------------------------------|--|--|
| Näytä Tietokoneet ja yhte    | ystiedot                     |  |  |
| Vaihda QuickConnect-na       | pin näkyvyys                 |  |  |
| Valinnat                     |                              |  |  |
| Valvomattoman pääsyn asennus |                              |  |  |
| Tarkasta lisenssipäivitykse  | Tarkasta lisenssipäivitykset |  |  |
| TeamViewer web-sivusto       |                              |  |  |
| Tietoja TeamViewerista       |                              |  |  |
| Tarkista uusi versio         | D                            |  |  |
| Poistu TeamViewerista        |                              |  |  |
|                              |                              |  |  |
|                              | Mukauta                      |  |  |
|                              |                              |  |  |

Mac OS X (klikkaa hiiren vasemmalla painikkeella kuvaketta)

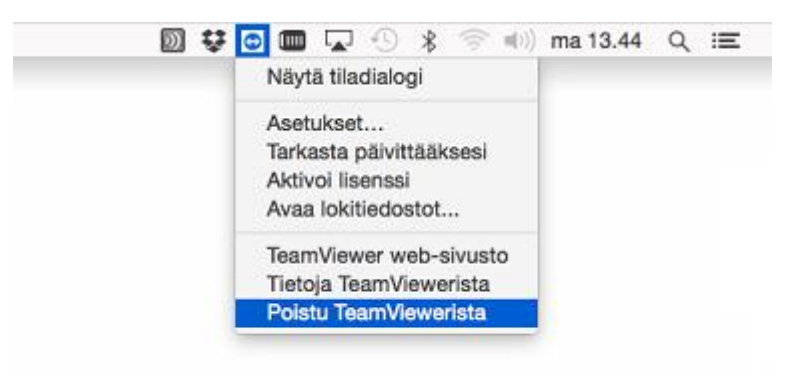

# YHTEISTYÖSSÄ

TeraKuu Oy - 050 3112006 - tuki@terakuu.fi

3(3)